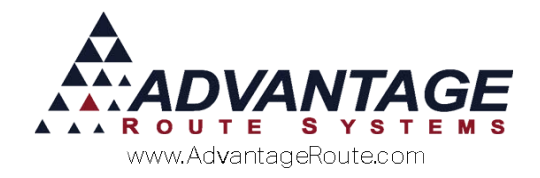

# 3.21: Statement Processing

# Introduction

Route Manager includes a wide variety of statement options to suit your needs. This chapter will introduce you to the options available and guide you through processing a statement.

The document is separated into the following sections:

- Choosing a Statement Types
- Assigning Statements
- Processing Statements

Each section is covered in the order listed.

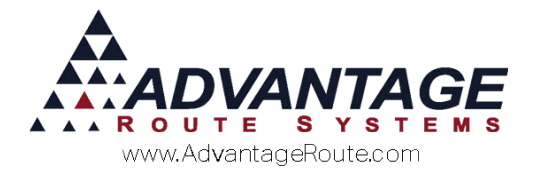

# **Choosing a Statement Type**

Each account within the system will need to be assigned a *Statement Code*. Use the information covered in this section to determine the *Statement Type(s)* your company will utilize.

Navigate to *Lists > Customer Setup Codes > Statement Codes*. The *Layout* tab allows you to select the desired *Statement Type* on the screen, you can choose from the following options:

- No Statement: Select this option for customers that do not require a statement.
- Standard Statement: Select this option to use a standard printed 8 ½ x 11 statement format.
- Bulk Statements: Select this option to create a bulk file that will be sent to an external statement processing company (e.g., Matrix Imaging).
- Handheld Statements: Select this option to use a statement that will be printed from the handheld automatically during the last delivery of the month for each customer.
- *Fax:* Select this option to use process fax statements to your customers (requires additional setup).
- E-mail: Select this option to process statements via Email using Microsoft Outlook or SMTP service (requires additional setup).
- Standard Postcard (Custom Only): Select this option to process statements using postcard paper stock.
- Self Mailer (Custom Only): Select this option to process a 3-fold paper statement type.
- Custom Statement: Select this option to process a custom statement.

Common statement configurations and examples are included below to assist you with selecting a statement type.

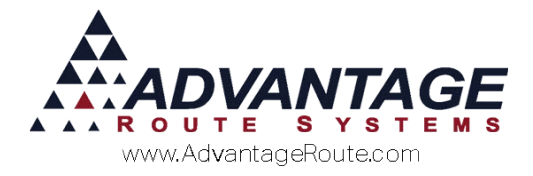

# **Standard Statement**

A *Standard Statement* is printed on an 8 ½ x 11 sheet of paper. Each statement includes all of the customer's invoices and payments for the current period and can include invoice copies if desired.

### Layout Tab

The *Layout* tab below depicts the configuration of a common *Standard Statement* type.

| ayout Messages Bill Frequency E-Mail Msg                                                                                                    | S Standard Statement                                                                                                    |  |
|----------------------------------------------------------------------------------------------------|----------------------------------------------------------------------------------------------------|--|
| Statement ID S Description Standard Statement Statement Label Statement -Statement Types                                                                                                    | Due Date 15 - From Close Date<br>Exclude Amounts<br>Minimum -999999.99<br>Maximum 0.00                                                                                                    |  |
| <ul> <li>No Statement</li> <li>Standard Statements</li> <li>Bulk Statements</li> <li>Format 1 ▼</li> <li>Format 1 ▼</li> <li>Frandheid Statements</li> <li>Format 1 ▼</li> <li>Fax</li> <li>E-Mail</li> <li>Web Paperless' Code</li> <li>Standard Postcard</li> <li>Self Mailer</li> <li>Custom Statement</li> </ul> | <ul> <li>Include Payment Voucher</li> <li>Include Payment Voucher</li> <li>Open</li> <li>Pre-Printed Form</li> <li>Open Item Statement</li> <li>Suppress Aging</li> <li>Include Stop Information</li> <li>Include Stop Information</li> <li>Bask Stop Information</li> <li>Statistic Format</li> <li>Bask Stop Information</li> <li>Statistic Format</li> <li>Stoppress Aging Stopper Statistics</li> <li>Suppress Aging Stopper Statistics</li> <li>Suppress Aginons During Printing</li> <li>Separate Statement for each Transaction</li> <li>Include Pottle Exchange Quantities</li> <li>Show Mini Signatures on Statement</li> <li>Include Invoice Comments on Statement</li> <li>Show Sales Rep on Statement.</li> </ul> |  |

The fields configured in this example are defined below:

- Statement ID: A two digit code specific for each type of statement.
- **Description:** The description of this type of statement.
- Statement Label: This will print on the top of the statement (i.e., Statement or Monthly Statement).
- Due Date: The number of days entered here will determine the 'Due Date' printed on the statement (i.e., 15 or 30).
- Exclude Amounts: The minimum and maximum balance entered here will determine which customers will receive a statement; this information is based on the customer's total due (i.e., Min. -9999999.99 to Max 0.00 will exclude all negative and zero balance customers).

**NOTE:** A definition of each option on the *Layout* tab can be found in the *Statement Code Definitions* section at the end of this document.

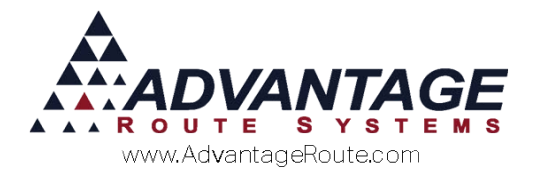

### Messages Tab

The *Messages* tab includes company address information and custom messages.

| yout Messages          | Bill Frequency E-Mail Msg                                   |                                        |                      |             | S Standard Statement             |                |     |
|------------------------|-------------------------------------------------------------|----------------------------------------|----------------------|-------------|----------------------------------|----------------|-----|
| Statement Address      | 1 1                                                         |                                        |                      |             |                                  |                | del |
| Name                   | TURLOCK BOTTLED WATER                                       |                                        |                      |             |                                  |                |     |
| Address                | 3201 LIBERTY SQUARE PARKWAY                                 | 1                                      |                      |             |                                  |                |     |
|                        |                                                             |                                        | _                    |             |                                  |                |     |
|                        | TURLOCK                                                     | CA                                     | 95380                |             |                                  |                | _   |
| Email Address          | customerservice@tlkbw.com                                   |                                        |                      |             |                                  |                | 14  |
| WebAddress             |                                                             |                                        |                      |             |                                  |                | 625 |
| Company Reg. No.       |                                                             |                                        |                      |             |                                  |                |     |
| VAT Reg. No.           |                                                             |                                        |                      |             |                                  |                |     |
| Phone                  | 209-632-1122                                                | 🗆 Use Custom                           | er's Home Branch Ado | iress       |                                  |                | S.  |
| Fax                    |                                                             | ]                                      |                      |             |                                  |                | 4   |
| Header Logo            |                                                             |                                        |                      | Logo<br>350 | o dimensions:<br>w x 145h pixels |                |     |
| Accounting Messag      | 8                                                           |                                        |                      |             |                                  | _              | -   |
| ALATE FEE WILL B       | FOR AUTOMATED PAYMENTS TOD/<br>E ADDED TO PAYMENTS RECIEVED | (Y************************************ | DAYS AFTER THE D     | ATE O       | E THIS STATEMENT                 |                | EX  |
|                        |                                                             |                                        |                      |             |                                  |                |     |
| I<br>Statement Notes — |                                                             |                                        |                      |             |                                  | -              |     |
| TELL-A-FRIEND ab       | out us and receive 10 GALLONS FRE                           | E                                      |                      |             |                                  | <b>-</b>     - |     |
|                        |                                                             |                                        |                      |             |                                  |                |     |
| ######### WE NOW       | OFFER PAPERLESS BILLING SIGN                                | TUP TOAY #####                         | *****                |             |                                  |                |     |

The fields configured in this example are defined below:

- Statement Address: The company information entered here will be included on the top of each statement.
- Accounting Message: Messages entered here can be used for relaying account related information to your customers.
- Statement Notes: Messages entered here can be used for promotional messages or general information that you would like relayed to your customers.

**NOTE:** A definition of each option on the *Messages* tab can be found in the *Statement Code Definitions* section at the end of this document.

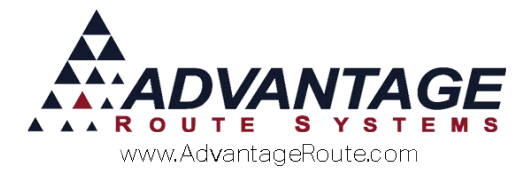

### **Bill Frequency Tab**

The *Bill Frequency* tab is set to 'Period End,' as most companies process statements at the end of each month.

| MY Statement Codes - S                          |                    |                                            |       |                    |       | • 💌       |
|-------------------------------------------------|--------------------|--------------------------------------------|-------|--------------------|-------|-----------|
| Statement Co                                    | des                |                                            |       |                    |       |           |
|                                                 |                    |                                            |       |                    |       |           |
| Layout Messages Bill Frequ                      | ency E-Mail Msg    |                                            | S     | Standard Statement |       |           |
| Statement Bill Frequency—                       |                    |                                            |       |                    |       | <u>49</u> |
| Period End     Ouarterly                        |                    |                                            |       |                    |       |           |
| C Right After Delivery                          |                    |                                            |       |                    |       |           |
| C Use Billing Cycles                            | Billing Cycle Days |                                            |       |                    |       | -         |
| C At time of delivery<br>C Since Last Statement | Once Per Month     | Only After Last Delivery of the Current Pr | brind |                    |       | rul       |
|                                                 |                    |                                            |       |                    | -   ] | Eg        |
|                                                 |                    |                                            |       |                    |       | <b>*</b>  |
|                                                 |                    |                                            |       |                    |       |           |
|                                                 |                    |                                            |       |                    |       | -         |
|                                                 |                    |                                            |       |                    |       | -         |
|                                                 |                    |                                            |       |                    |       | ×         |
|                                                 |                    |                                            |       |                    | i     | EXIT      |
|                                                 |                    |                                            |       |                    |       |           |
|                                                 |                    |                                            |       |                    |       |           |
|                                                 |                    |                                            |       |                    |       |           |
|                                                 |                    |                                            |       |                    |       |           |
|                                                 |                    |                                            |       |                    |       |           |
|                                                 |                    |                                            |       |                    |       |           |
|                                                 |                    |                                            |       |                    |       |           |
|                                                 |                    |                                            |       |                    |       |           |

**NOTE:** A definition of each option on the *Bill Frequency* tab can be found in the *Statement Code Definitions* section at the end of this document.

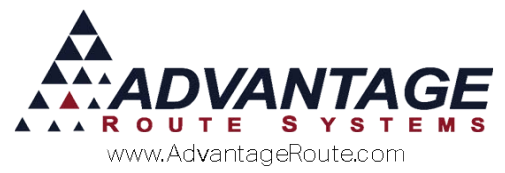

#### Standard Statement Example

Here is an example of the *Standard Statement* with the options selected above:

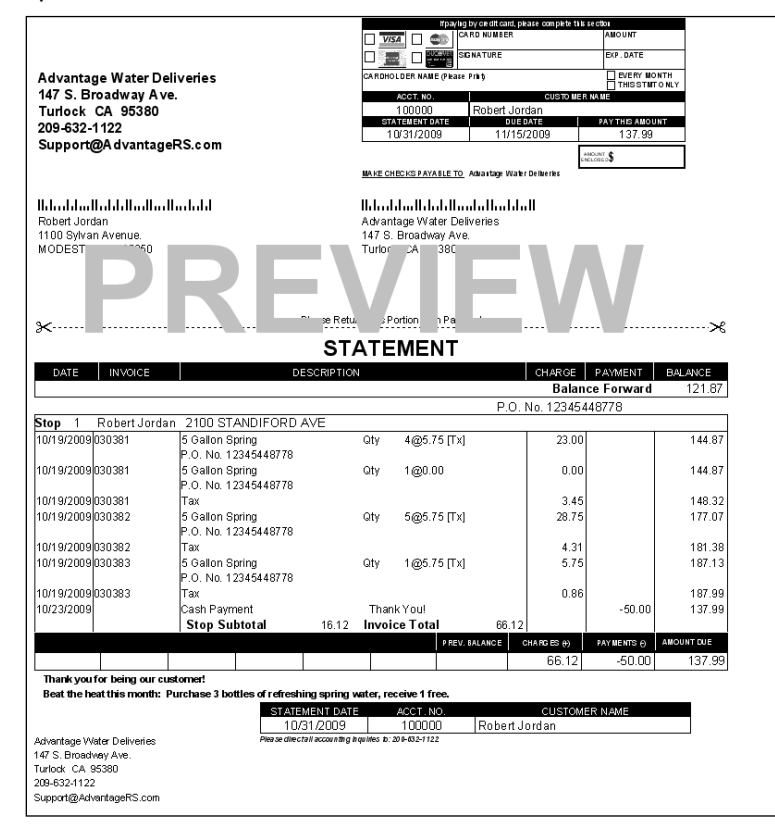

If you choose to include invoices with your statement, invoice copies similar to the following will be included with each statement:

| Advantage Water Company                                      | Advantage Water Company                                             |        |  |  |
|--------------------------------------------------------------|---------------------------------------------------------------------|--------|--|--|
| 140 East Main                                                | 140 East Main                                                       |        |  |  |
| Turlock, CA 95380                                            | Turlock, CA 95380                                                   |        |  |  |
| 1-888-890-9999                                               | 1-888-890-9999                                                      |        |  |  |
| Invoice #                                                    | 030381 Invoice #                                                    | 030382 |  |  |
| Mon Oct 19, 2009, 09:37                                      | Mon Oct 19, 2009, 10:20                                             |        |  |  |
| Driver ADMINISTRATOR                                         | Driver ADMINISTRATOR                                                |        |  |  |
| Rte-Day                                                      | Rte-Day                                                             |        |  |  |
| Sold To: #100000                                             | Sold To: #100000                                                    |        |  |  |
| HODESTO CA 95350 0<br>P.O. No. 12345448778<br>Item Otv Price | NODESTO CA 95350 0<br>P.O. No. 12345448778<br>Amount Item Otv Price | Anount |  |  |
| 5 Gallon Spring 1 @ 0.00 =                                   | [FREE] 5 Gallon Spring 5 @ 5.75                                     | = 28.7 |  |  |
| 5 Gallon Spring 4 8 5.75 =                                   | 23.00 ~                                                             |        |  |  |
| · · · · · · · · · · · · · · · · · · ·                        | SUDCOCAL SALES                                                      | 40.1   |  |  |
| SUBCOCAI SALES                                               | 3 45 Pallet Type 1                                                  | 4. 0.  |  |  |
| Pallet Type 1                                                | Sold 5 Ret 5 Net0                                                   |        |  |  |
| Sold 5 Ret 5 Net0                                            | INVOICE TOTAL                                                       | 33.06  |  |  |
| INVOICE TOTAL                                                | 26.45 Thank You!                                                    |        |  |  |
|                                                              |                                                                     |        |  |  |

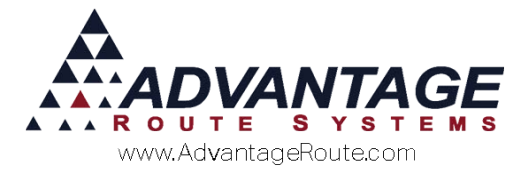

### **Open Item Statement (Optional)**

If you would <u>only</u> like to include invoices that have not been paid on the statement, select the 'Open Item Statement' option:

| ayout Messages Bill Frequency E-Mail Mog                                                                                                    | S Standard Statement                                                                                                    |
|----------------------------------------------------------------------------------------------------|----------------------------------------------------------------------------------------------------|
| Statement ID 8<br>Description Standard Statement<br>Statement Label Statement                                                                                       | Due Date 15                                                                                                    |
| Statement Types<br>C No Statement<br>© Standard Statements<br>C Hundred Statements<br>C Fax<br>C E4Mat<br>C Standard Postcard<br>C Set Maller<br>C Custom Statement | Cyticha<br>Include Trackets III Standard C Rental (C Open<br>Include Trackets III Standard C Rental (C Open<br>User Rent Statement<br>User State Statement<br>User State Statement<br>Data State Information<br>Data State Information<br>Data State Information<br>Data State Information<br>Data Statement<br>Data Statement<br>Data Statement<br>Statement<br>State |

Additionally, you can specify the number of 'aging' days to include on the statement (leave at 0 to include all invoices):

| 1                                                                |                                                                                                    |
|------------------------------------------------------------------|----------------------------------------------------------------------------------------------------|
| ut Messages Bill Frequency E-Mail Mog                            | 5 Standard Statement                                                                                                    |
| Statement ID 8                                                   | Due Date 15 From Close Date                                                                                                    |
| Description Standard Statement                                   | Exclude Amounts<br>Minimum999999 99                                                                                                    |
| Statement Label Statement                                        | Maximum 0.00                                                                                                    |
| atement Types                                                    | Options                                                                                                    |
| No Statement                                                     | include Payment Voucher                                                                                                    |
| Standard Statement                                               | Pre-Printed Form                                                                                                    |
| Bulk Statements                                                  | Open Item Statement 0 - Day Aging                                                                                                    |
| Handheid Statements<br>VOTE: Only for use with 4" primers<br>Fax | Include Stop Information     Include Bottle Count     Detail Stde First                                                                          |
| E-Mail 🗌 Web 'Paperless' Code                                    | E 8.5 X 11 Invoice Format                                                                                                    |
| Standard Postcard                                                | Don't Include Invoice Details                                                                                                    |
| Self Mailer                                                      | Suppress Options During Printing<br>Separate Statement for each Transaction                                                                      |
| Custom Statement                                                 | Include Payment Coupon Bar Code                                                                                                    |
|                                                                  | Le Distrial Dome Excitation Adautabes                                                                                                    |
|                                                                  | Show Mini Signatures on Statement     Include Invoice Comments on Statement Detail     Show Route on Statement.     Show Sales Rep on Statement. |
|                                                                  |                                                                                                    |
|                                                                  |                                                                                                    |
|                                                                  |                                                                                                    |

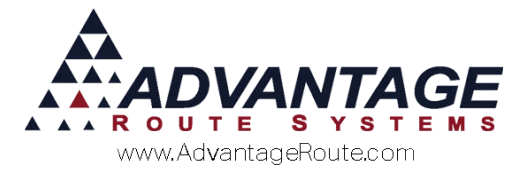

Here is an example of an *Open Item Statement*:

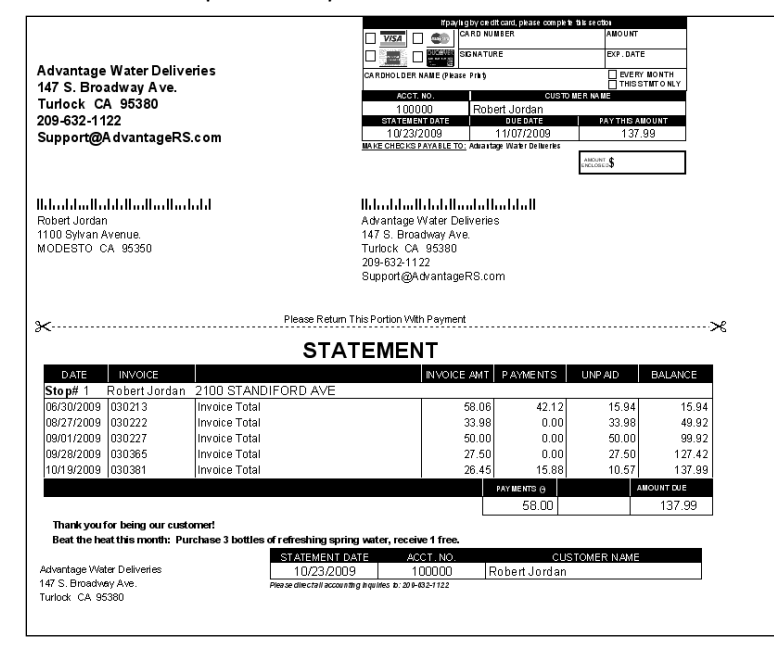

**NOTE:** Detailed invoice activity is suppressed on *Open Item Statements*.

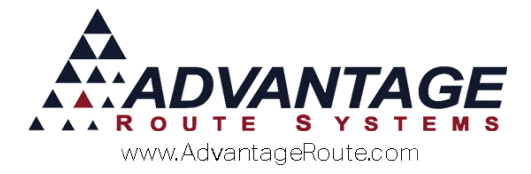

### **Bulk Statement**

A *Bulk Statement* is used to transmit statements to a third party via the web for processing. This type of statement requires additional configuration and fees; contact Advantage Route Systems for further information.

### Bulk Statement Example

Here is an example of a statement transmitted and configured by third party company Matrix Imaging:

| Adva<br>147.8      | ntage Wa    | ter Deliveries             |                           | _           | MON               | THLY INV        | OICE/S     | TATEMEN         |
|--------------------|-------------|----------------------------|---------------------------|-------------|-------------------|-----------------|------------|-----------------|
| Turio              | ick CA 9    | 5380                       |                           |             | in paying by c    | RO NUMBER       | ase comp   | AMOUNT          |
| 209-6              | 32-1122     |                            |                           | U_          |                   |                 |            |                 |
| Supp               | ort@Adv     | antageRS.com               |                           |             | 🛃 • 🍩 🏁           | NATURE          |            | EXP. DATE       |
| FORW               | ARDING SE   | ERVICE REQUESTE            | ED                        | CAFE        | HOLDER NAME (Piec | asa Print)      |            | EVERY MONTH     |
|                    |             |                            |                           |             | JUSTOMER NUME     | ER              | CUSTON     | IER NAME        |
|                    |             |                            |                           |             | 003179            | BEL             | LL SOUTH-  | MASTER ACCT     |
| _                  |             |                            |                           |             | STATEMENT DAT     | E DUE D         | ATE        | PAY THIS AMOUNT |
|                    |             |                            |                           |             | 06/30/200         | 5 07/15/        | 2005       | \$651           |
|                    |             |                            |                           |             | MAKE CHEC         | KS PAYABLE TO:  |            | IOUNT C         |
|                    |             |                            |                           |             |                   |                 | EN         | alosed ♥        |
|                    | վուվերեր    | llouldloudld               |                           | 1           | հետևեսքե          | սհետեսետ        | հեսև       |                 |
| David              | Brent       |                            |                           |             | \dvantage Wa      | ater Deliveries |            |                 |
| 1150 S             | Sylvan Ave. |                            |                           | 1           | 147 S. Broadv     | way Ave.        |            |                 |
| Modes              | to CA 953   | 350                        |                           | 1           | Furlock CA 9      | 5380            |            |                 |
|                    |             | DETAC                      | 24 AND RETURN COUPON WITH | AYMENT TO E | NSURE PROPER CR   | EDIT            |            |                 |
| DATE               | INVOICE NO  | DESCRI                     | PTION QT                  | Y/UNIT \$   | TAX               | INV. TOTAL      | PAYME      | NT BALANCE      |
|                    |             |                            |                           |             |                   | PREVIOUS        | BALANCE    | 587.00          |
| Stop# 1 BEL        | SOUTH-LEN   | dIR 1047 HARPER AV         | /E                        |             |                   |                 |            |                 |
| 06/13/2005         | 427555      | 5 GAL WATER                | 508                       | .25         |                   |                 |            | 613.25          |
| 06/13/2005         | 427555      | BOTTLE DEPOSITS            | -5 0                      | 6.00        |                   |                 |            | 583.25          |
| 05/13/2005         | 427555      | BOTTLE DEPOSITS            | 500                       | 0.00        |                   |                 |            | 613.26          |
| 06/13/2006         | 427666      | A/N ADJUSTMENTS            | -1 0                      | 0.01        | 0.53              |                 |            | 613.24          |
| 05/13/2005         | 427555      | Invoice Total              |                           |             | 0.00              | 26.77           |            | 613.77          |
| Stop# 1 BELL       | L SOUTH-NEW | TON UPSTAIRS 304 N         | IORTH ASHE AVE RM #220    |             |                   |                 |            |                 |
| 06/07/2005         | 427035      | 5 GAL WATER                | 208                       | .25         |                   |                 |            | 624.27          |
| 06/07/2005         | 427035      | BOTTLE DEPOSITS            | 200                       | .00         |                   |                 |            | 636.27          |
| 06/07/2005         | 427035      | BOTTLE DEPOSITS            | -2 0                      | 6.00        |                   |                 |            | 624.27          |
| 06/07/2005         | 427035      | Tax                        |                           |             | 0.21              |                 |            | 624.48          |
| 05/07/2005         | 427035      | Invoice Total              |                           |             |                   | 10.71           |            | 624.48          |
| 05/13/2005         | 427568      | 5 GAL WATER                | 208                       | . 25        |                   |                 |            | 634.98          |
| 06/13/2005         | 427568      | BOTTLE DEPOSITS            | 200                       | .00         |                   |                 |            | 646.98          |
| 06/13/2005         | 427568      | BOTTLE DEPOSITS            | -2 0                      | 6.00        |                   |                 |            | 634.98          |
| 06/13/2005         | 427568      | Tax                        |                           |             | 0.21              |                 |            | 635.19          |
| 06/13/2005         | 427568      | Invoice Total              |                           |             |                   | 10.71           |            | 635.19          |
| Stop# 1 BELL       | SOUTH-LEN   | <b>GIR CONSTRUCTION 5</b>  | 510 NUWAY CIRCLE          |             |                   |                 |            |                 |
| 06/13/2005         | 427569      | 5 GAL WATER                | 300                       | .25         |                   |                 |            | 650.94          |
| 06/13/2006         | 427869      | BOTTLE DEPOSITS            | 300                       | 5.00        |                   |                 |            | 666.94          |
| 06/13/2005         | 427569      | Tax                        | -3 6                      | 0.00        | 0.32              |                 |            | 651.26          |
| 06/13/2005         | 427569      | Invoice Total              |                           |             |                   | 16.07           |            | 651.26          |
|                    |             |                            |                           |             |                   |                 |            |                 |
|                    |             | Your acct i                | is seriously PAST D       | UE-payn     | nent in full is   | required!       |            |                 |
| CURRENT            | 31          | PAST DUE AC<br>- 60 61 - 9 | COUNTS<br>80 OVER 90      | PREV        | BAL CHA           | RGES(+) PA      | YMENTS(-   | AMOUNT<br>DUE   |
| 161.6              | 53 1        | 166.90 14                  | 0.11 182.72               | 2 5         | 87.00             | 64.26           | 0.0        | \$651.2         |
| our future route d | late:       |                            |                           |             |                   |                 |            |                 |
|                    |             |                            | 97475                     | NENT DATE   | CURTOMER NUMB     | FR              | CURTOMERS  | AME             |
|                    |             |                            | STATE                     | MENT DATE   | CUSTOMER NUMB     | ER              | CUSTOMER N | IANE            |

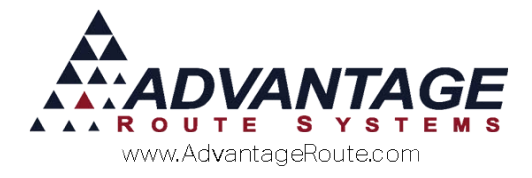

# **Handheld Statements**

A *Handheld Statement* can be configured to automatically print from the handheld during the last delivery of the month for each customer.

#### Handheld Statement Example

Here is an example of a handheld statement that includes all of the customer's invoice and payment activity for the month:

| Payment Due: Upon Receipt                                                                                                    |                                        |  |  |  |
|----------------------------------------------------------------------------------------------------|----------------------------------------|--|--|--|
| Prior Month Balance                                                                                                    | e 0.00                                 |  |  |  |
| 10/12/10 INVOICE NO.: 355558<br>5GAL WATER 2<br>5GAL DEPOSIT BUS 2<br>INVOICE TOTAL<br>10/12/10 INVOICE NO.: 355559<br>Already Svc Off- 1<br>INVOICE TOTAL | 10.90<br>0.00<br>10.90<br>0.00<br>0.00 |  |  |  |
| 10/12/10 CASH<br>Today's Invoice:                                                                                                    | -11.00<br>27.25                        |  |  |  |
| Total Due on Acct; 27.25                                                                                                    |                                        |  |  |  |

### **Fax Statements**

A *Fax Statement* can be transmitted to customers if you have available Customer Message Centre (CMC) points available; contact Advantage Route Systems for further information on the Customer Message Centre.

### **E-Mail Statement**

Convenient *E-Mail Statements* can be sent in multiple formats to your customers. Each statement includes all of the customer's invoice and payment activity for the current period, and can include invoice copies if desired.

**NOTE:** Additional configuration steps are required for this type of statement. Refer to *Chapter 2.12* of the *Supplemental Guide* for further information.

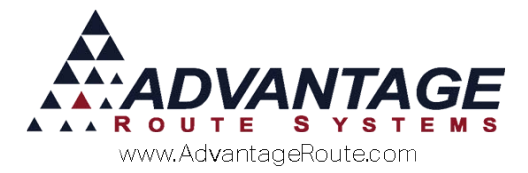

### E-Mail Statement Example

Here is an example of a .PDF attached *E-mail Statement*:

|                                                                                                    |                                                                                                    |                                                                                                    |                                                        | CARD NU                                                                                                    | card, please complete this<br>MBER                                                               | AMOUNT                                                                                                |                                                                                              |
|----------------------------------------------------------------------------------------------------|----------------------------------------------------------------------------------------------------|----------------------------------------------------------------------------------------------------|--------------------------------------------------------|----------------------------------------------------------------------------------------------------|--------------------------------------------------------------------------------------------------|----------------------------------------------------------------------------------------------------|----------------------------------------------------------------------------------------------|
|                                                                                                    |                                                                                                    |                                                                                                    | 1 B                                                    | SIGNATUR                                                                                                    | RE                                                                                               | EXP. DATE                                                                                             | $\neg$                                                                                       |
| Advantage Water De                                                                                                    | liveries                                                                                                    |                                                                                                    | CARDH                                                  | OLDER NAME (Please Print)                                                                                                    |                                                                                                  | EVERY MONTH                                                                                           | -                                                                                            |
| 147 S Broadway Ave                                                                                                    | alveries                                                                                                    |                                                                                                    |                                                        | ACCT NO.                                                                                                    | CUSTON                                                                                           | THIS STMT ON                                                                                          | LY                                                                                           |
| Turlock CA 95380                                                                                                    |                                                                                                    |                                                                                                    | 000127 Dav                                             | id Brent                                                                                                    |                                                                                                  |                                                                                                    |                                                                                              |
| 209-632-1122                                                                                                    |                                                                                                    |                                                                                                    | 51                                                     | ATEMENT DATE                                                                                                    | DUE DATE                                                                                         | PAY THIS AMOUNT                                                                                       |                                                                                              |
| Support@Advantage                                                                                                    | RS.com                                                                                                    |                                                                                                    |                                                        | 3/31/2011                                                                                                    | Upon Receipt                                                                                     | 169.32                                                                                                |                                                                                              |
|                                                                                                    |                                                                                                    |                                                                                                    |                                                        |                                                                                                    |                                                                                                  | AMOUNT \$                                                                                             |                                                                                              |
|                                                                                                    |                                                                                                    |                                                                                                    | MAKE CI                                                | HECKS PAYABLE TO Advant                                                                                                    | age Water Deliveries                                                                             |                                                                                                    | _                                                                                            |
|                                                                                                    |                                                                                                    |                                                                                                    | 11.1                                                   |                                                                                                    | I.III                                                                                            |                                                                                                    |                                                                                              |
| David Brent                                                                                                    |                                                                                                    |                                                                                                    | Advar                                                  | tage Water Deliverie                                                                                                    | is .                                                                                             |                                                                                                    |                                                                                              |
| 1150 Sylvan Ave.                                                                                                    |                                                                                                    |                                                                                                    | 147 S                                                  | Broadway Ave.                                                                                                    |                                                                                                  |                                                                                                    |                                                                                              |
| Modesto CA 95350                                                                                                    |                                                                                                    |                                                                                                    | Furloc                                                 | K GA 95380                                                                                                    |                                                                                                  |                                                                                                    |                                                                                              |
|                                                                                                    |                                                                                                    |                                                                                                    |                                                        |                                                                                                    |                                                                                                  |                                                                                                    |                                                                                              |
|                                                                                                    |                                                                                                    |                                                                                                    |                                                        |                                                                                                    |                                                                                                  |                                                                                                    |                                                                                              |
|                                                                                                    |                                                                                                    | Please Retur                                                                                                    | n This F                                               | ortion With Payment                                                                                                    |                                                                                                  |                                                                                                    |                                                                                              |
| ⊁                                                                                                    |                                                                                                    | r lease rivela                                                                                                    |                                                        | Chown that r ayman                                                                                                    |                                                                                                  |                                                                                                    | ·····米                                                                                       |
|                                                                                                    |                                                                                                    | ST                                                                                                    | ATE                                                    | MENT                                                                                                    |                                                                                                  |                                                                                                    |                                                                                              |
| DATE INVOICE                                                                                                    |                                                                                                    | DESCRIPTION                                                                                                    |                                                        |                                                                                                    | CHARGE                                                                                           | PAYMENT E                                                                                             | ALANCE                                                                                       |
|                                                                                                    |                                                                                                    |                                                                                                    |                                                        |                                                                                                    | Bala                                                                                             | nce Forward                                                                                           | 13.57                                                                                        |
|                                                                                                    |                                                                                                    |                                                                                                    |                                                        |                                                                                                    |                                                                                                  |                                                                                                    |                                                                                              |
|                                                                                                    |                                                                                                    |                                                                                                    |                                                        |                                                                                                    |                                                                                                  |                                                                                                    |                                                                                              |
| 03/09/2011 108168                                                                                                    | 5 Gallon Spring                                                                                                    |                                                                                                    | Qty                                                    | 1@5.00 [Tx]                                                                                                    | 5.0                                                                                              | 0                                                                                                    | 18.57                                                                                        |
| 03/09/2011 108168<br>03/09/2011 108168                                                                                                    | 5 Gallon Spring<br>Tax                                                                                                    |                                                                                                    | Qty                                                    | 1@5.00 [Tx]                                                                                                    | 5.0<br>0.7                                                                                       | 5                                                                                                    | 18.57<br>19.32                                                                               |
| 03/09/2011 108168<br>03/09/2011 108168<br>03/21/2011 108179                                                                                                    | 5 Gallon Spring<br>Tax<br>10 lb Dry Ice                                                                                                    |                                                                                                    | Qty<br>Qty                                             | 1@5.00 [Tx]<br>5@10.00 [Tx]                                                                                                    | 5.0<br>0.7<br>50.0                                                                               | 0<br>5<br>0                                                                                           | 18.57<br>19.32<br>69.32                                                                      |
| 03/09/2011 108168<br>03/09/2011 108168<br>03/21/2011 108168<br>03/21/2011 108179<br>03/21/2011 108179                                                                                                    | 5 Gallon Spring<br>Tax<br>10 lb Dry Ice<br>Tax                                                                                                    |                                                                                                    | Qty<br>Qty                                             | 1@5.00 [Tx]<br>5@10.00 [Tx]                                                                                                    | 5.0<br>0.7<br>50.0<br>25.0                                                                       | 0<br>5<br>0                                                                                           | 18.57<br>19.32<br>69.32<br>94.32                                                             |
| 03/09/2011 108168<br>03/09/2011 108168<br>03/21/2011 108169<br>03/21/2011 108179<br>03/21/2011 108179<br>03/21/2011 108181                                                                                                    | 5 Gallon Spring<br>Tax<br>10 lb Dry Ice<br>Tax<br>10 lb Dry Ice                                                                                                    |                                                                                                    | aty<br>aty<br>aty                                      | 1@5.00 [Tx]<br>5@10.00 [Tx]<br>5@10.00 [Tx]                                                                                                    | 5.0<br>0.7<br>50.0<br>25.0<br>50.0                                                               | D<br>5<br>0<br>0                                                                                      | 18.57<br>19.32<br>69.32<br>94.32<br>144.32                                                   |
| 03/09/2011 108168<br>03/09/2011 108168<br>03/21/2011 108168<br>03/21/2011 108179<br>03/21/2011 108179<br>03/21/2011 108181<br>03/21/2011 108181                                                                                                    | 5 Gallon Spring<br>Tax<br>10 lb Dry Ice<br>Tax<br>10 lb Dry Ice<br>Tax<br>Tax                                                                                                    | I. AMOUNTS                                                                                                    | aty<br>aty<br>aty                                      | 1@5.00 [Tx]<br>5@10.00 [Tx]<br>5@10.00 [Tx]                                                                                                    | 5.0<br>0.7<br>50.0<br>25.0<br>50.0<br>25.0                                                       | 0<br>5<br>0<br>0<br>0                                                                                 | 18.57<br>19.32<br>69.32<br>94.32<br>144.32<br>169.32                                         |
| 03/09/2011 108168<br>03/09/2011 108168<br>03/21/2011 108179<br>03/21/2011 108179<br>03/21/2011 108181<br>03/21/2011 108181<br>03/21/2011 108181<br>03/21/2011 108181                                                                                                    | 5 Gallon Spring<br>Tax<br>10 lb Dry Ice<br>Tax<br>10 lb Dry Ice<br>Tax<br>Tax<br>0 lb Dry Ice<br>Tax<br>0 lb Dry Ice                                                                                                    | E AMOUNTS<br>Days 121 Days                                                                                                    | City<br>City<br>City                                   | 1@5.00 [Tx]<br>5@10.00 [Tx]<br>5@10.00 [Tx]                                                                                                    | 5.0<br>0.7<br>50.0<br>25.0<br>50.0<br>25.0<br>6<br>0WR65(0)<br>57                                | 0<br>5<br>0<br>0<br>0<br>0<br>0<br>0<br>0<br>0<br>0<br>0<br>0<br>0<br>0<br>0<br>0<br>0<br>0<br>0      | 18.57<br>19.32<br>69.32<br>94.32<br>144.32<br>169.32<br>40087 008                            |
| 03/09/2011 108168<br>03/09/2011 108168<br>03/21/2011 108168<br>03/21/2011 108179<br>03/21/2011 108179<br>03/21/2011 108181<br>Critick 31 Days<br>155.75 0.00                                                                                                    | 5 Gallon Spring<br>Tax<br>10 Ib Dry Ice<br>Tax<br>10 Ib Dry Ice<br>Tax<br>10 Ib Dry Ice<br>Tax<br>10 Dry Ice<br>Tax<br>10 Dry Ice<br>Tax<br>10 Dry Ice                                                                                                    | E AMOUNTS<br>Days 121 Days<br>13.57 0.                                                                                                    | Qty<br>Qty<br>Qty<br>Qty                               | 1@5.00 [Tx]<br>5@10.00 [Tx]<br>5@10.00 [Tx]<br>100 Drys<br>0.00 13.                                                                                                    | 5.0<br>0.7<br>50.0<br>25.0<br>50.0<br>25.0<br>25.0<br>57<br>155.75                               | 0<br>5<br>0<br>0<br>0<br>0<br>0<br>0<br>0<br>0<br>0<br>0<br>0<br>0<br>0<br>0<br>0                     | 18.57<br>19.32<br>69.32<br>94.32<br>144.32<br>169.32<br>200NT DUE<br>169.32                  |
| 03/09/2011 108168<br>03/09/2011 108168<br>03/21/2011 108168<br>03/21/2011 108179<br>03/21/2011 108179<br>03/21/2011 108181<br>03/21/2011 108181<br>03/21/2011 108181<br>03/21/2011 108181<br>03/21/2011 108181<br>03/21/2011 08181<br>03/21/2011 08181<br>03/21/2011 08181<br>03/21/2011 08179<br>03/21/2011 08179<br>00/201000000000000000000000000000000000 | 5 Gallon Spring<br>Tax<br>10 Ib Dry Ice<br>Tax<br>10 Ib Dry Ice<br>Tax<br>10 Ib Dry Ice<br>Tax<br>10 0,00<br>10 0,00<br>11 0,00<br>11 0,000<br>11 0,000<br>11 0,000                                                                                                    | K AMOUNTS<br>Days 121 Days<br>13.57 0.                                                                                                    | Qty<br>Qty<br>Qty<br>Qty                               | 1@5.00 [Tx]<br>5@10.00 [Tx]<br>5@10.00 [Tx]<br>1000yy REV 6000<br>0.00 13.                                                                                                    | 5.0<br>0.7<br>50.0<br>25.0<br>50.0<br>25.0<br>25.0<br>57<br>155.75                               | 0<br>5<br>0<br>0<br>0<br>0<br>0<br>0<br>0<br>0<br>0<br>0<br>0<br>0<br>0<br>0<br>0<br>0<br>0<br>0      | 18.57<br>19.32<br>69.32<br>94.32<br>144.32<br>169.32<br>000000000000000000000000000000000000 |
| 03/09/2011 108168<br>03/09/2011 108168<br>03/21/2011 108169<br>03/21/2011 108179<br>03/21/2011 108181<br>03/21/2011 108181<br>03/21/2011 108181<br>03/21/2011 108181<br>03/21/2011 108181<br>04/2015 0.00<br>YOUR ACCOUNT NEEDS A<br>Prease make your payment                                                                                                    | 5 Gallon Spring<br>Tax<br>10 Ib Dry Ice<br>Tax<br>10 Ib Dry Ice<br>Tax<br>10 Ib Dry Ice<br>Tax<br>10 Ib Dry Ice<br>Tax<br>10 Ib Dry Ice<br>Tax<br>10 Ib Dry Ice<br>Tax<br>10 Ib Dry Ice<br>Tax<br>10 Ib Dry Ice<br>10 Ib<br>10 Dry Ice<br>10 Ib<br>10 Dry Ice<br>10 Dry Ice<br>10 D                                                                                                    | <u>e amounte</u><br>Days 1371 Days<br>13.57 0.                                                                                                    | Qty<br>Qty<br>Qty<br>Qty<br>00                         | 1@5.00 [TX]<br>5@10.00 [TX]<br>5@10.00 [TX]<br>1100zm<br>0.00 13.                                                                                                    | 5.0<br>0.7<br>50.0<br>25.0<br>557<br><b>Crwsses ()</b><br>57                                     | 0<br>5<br>0<br>0<br>0<br>0<br>0<br>0<br>0.00                                                          | 18.57<br>19.32<br>69.32<br>94.32<br>144.32<br>169.32<br>000000000000000000000000000000000000 |
| 03/09/2011 108168<br>03/09/2011 108168<br>03/09/2011 108179<br>03/21/2011 108179<br>03/21/2011 108181<br>03/21/2011 108181<br>03/21/2011 108181<br>155.75 0.000<br>YOUR ACCOUNT NEEDS A<br>Please make your payment<br>Thank you for being our cu                                                                                                    | 5 Gallon Spring<br>Tax<br>10 lb Dry Ice<br>Tax<br>10 lb Dry Ice<br>10 lb Dry Ice<br>10 lb Dry Ice<br>10                                                                                                    | e AMOUNITO<br>Days 1971 Days<br>13.57 0.<br>dr refreshing spring                                                                                      | Qty<br>Qty<br>Qty<br>00                                | 1@5.00 [TX]<br>5@10.00 [TX]<br>5@10.00 [TX]<br>5@10.00 [TX]<br>0.00 13.                                                                                                    | 5.0<br>0.7<br>50.0<br>25.0<br>25.0<br>25.0<br>25.0<br>25.0<br>57<br>155.75                       | 0<br>5<br>0<br>0<br>0<br>0<br>0<br>0<br>0<br>0<br>0<br>0<br>0<br>0                                    | 18.57<br>19.32<br>69.32<br>94.32<br>144.32<br>169.32<br>0000 000<br>169.32                   |
| 03:09:2011 108168<br>03:09:2011 108168<br>03:09:2011 108179<br>03:21:2011 108179<br>03:21:2011 108179<br>03:21:2011 108181<br>03:21:2011 108181<br>03:21:2011 108181<br>03:21:2011 108181<br>00:00<br>YOUR ACCOUNT WEEDS A<br>Please make your payment<br>Thank you for being our cu<br>Beat the heat this month!                                                                                                    | 5 Galton Spring<br>Tax<br>10 Ib Dry Ice<br>Tax<br>10 Ib Dry Ice<br>Tax<br>0.00<br>UTENTION.<br>UTENTION.<br>Istomert<br>Purchase 3 bottles of                                                                                                    | E.MCOMIS<br>Days 121 Days<br>13.57 0.<br>If refreshing spring<br>STATEMENT DATE                                                                       | Qty<br>Qty<br>Qty<br>Qty<br>00                         | 1@5.00 [TX]<br>5@10.00 [TX]<br>5@10.00 [TX]<br>5@10.00 [TX]<br>0.00 13.<br>0.00 13.                                                                                                    | 5.0<br>0.7<br>50.0<br>25.0<br>25.0<br>25.0<br>25.0<br>57<br>155.75                               | D<br>5<br>0<br>0<br>0<br>0<br>0<br>0<br>0<br>0<br>0<br>0<br>0<br>0<br>0<br>0                          | 18.57<br>19.32<br>69.32<br>94.32<br>144.32<br>169.32<br>0000 000<br>169.32                   |
| 03/09/2011 108/168<br>03/09/2011 108/168<br>03/21/2011 108/169<br>03/21/2011 108/179<br>03/21/2011 108/181<br>03/21/2011 108/181<br>03/21/2011 108/181<br>03/21/2011 108/181<br>This5/75 0.000<br>70/UR ACCOUNT NEEDS A<br>Prease make your payment<br>Thank you for being our cu<br>Beat the heat this month?                                                                                                    | 5 Galton Spring<br>Tax<br>10 Ib Dry Ice<br>Tax<br>10 Ib Dry Ice<br>10 Ib Dry Ice<br>10 Ib Dry Ice<br>10 I                                                                                                    | E AMOANS<br>Darp 1 22 Darp<br>13.57 0.<br>frefreshing spring<br>STATEMENT DATE<br>03/31/2011                                                          | Qty<br>Qty<br>Qty<br>00                                | 1@5.00 [Tx]<br>5@10.00 [Tx]<br>5@10.00 [Tx]<br>6@10.00 [Tx]<br>1000 [Tx]<br>1000 [Tx]<br>1000 [Tx]<br>1000 [Tx]<br>1000 [Tx]<br>1000 [Tx]<br>1000 [Tx]<br>1000 [Tx]                                                                                                    | 5.0<br>0.7<br>50.0<br>25.0<br>50.0<br>25.0<br>25.0<br>57<br>155.75<br>CUSTOI<br>vid Brent        | 0<br>5<br>0<br>0<br>0<br>0<br>0<br>0<br>0<br>0<br>0<br>0<br>0<br>0<br>0<br>0<br>0<br>0<br>0<br>0      | 18.57<br>19.32<br>69.32<br>94.32<br>144.32<br>169.32<br>3000<br>169.32                       |
| 03/09/2011 108168<br>03/09/2011 108168<br>03/09/2011 108179<br>03/21/2011 108179<br>03/21/2011 108179<br>03/21/2011 108181<br>03/21/2011 108181<br>03/21/2011 108181<br>Center<br>155.75 0.00<br>YOUR ACCOUNT NEEDS A<br>Please make your payment<br>Thank you for being our cu<br>Beast the heat this month! I<br>Advantage Water Deliveries                                                                                                    | 5 Gallon Spring<br>Tax<br>10 Ib Dry Ice<br>Tax<br>10 Ib Dry Ice<br>Tax<br>10 Ib Dry Ice<br>Tax<br>ext or<br>0.00<br>VITENTION.<br>ty 0/331/2011<br>stomer!<br>Purchase 3 bottles c                                                                                                    | E AMOUNTS<br>Days 120 Days<br>13.57 0.<br>STATEMENT DATE<br>03/31/2011<br>Nase direct all accountry of                                                | City<br>City<br>City<br>00<br>water an<br>elaited ques | 1(2)5:00 [Tx]<br>5(2)10:00 [Tx]<br>5(2)10:00 [Tx]<br>5(2)10:00 [Tx]<br>110:00y<br>0:00 [Tx]<br>110:00y<br>110:00 [Tx]<br>110:00 [Tx]<br>110:                                                                                                    | 5.0<br>0.7<br>50.0<br>25.0<br>25.0<br>57<br>155.75<br>CUSTON<br>vid Brent                        | 0<br>5<br>0<br>0<br>0<br>0<br>0<br>0<br>0<br>0<br>0<br>0<br>0<br>0<br>0<br>0<br>0<br>0<br>0<br>0      | 18.57<br>19.32<br>69.32<br>94.32<br>144.32<br>169.32<br>3001 000<br>169.32                   |
| 0009/2011 108168<br>03/09/2011 108168<br>03/21/2011 108179<br>03/21/2011 108179<br>03/21/2011 108179<br>03/21/2011 108181<br>02/21/2011 108181<br>155.75 0.00.00<br>70/08 ACCOUNT NEEDS A<br>Please make your payment<br>Beat the heat this month! 1<br>Advantage Water Deliveries<br>147.5. Broadway Ave.                                                                                                    | 5 Galton Spring<br>Tax<br>10 Ib Dry Ice<br>Tax<br>10 Ib Dry Ice<br>Tax<br>10 Ib Dry Ice<br>Tax<br>0.00<br>410-20<br>410-20 | AMXX4115     Data     121 Data     121 Data     13.57     0.      frefreshing spring     STATEMENT DATE     03/31/2011     Pase direct al according r | City<br>City<br>City<br>00<br>water an<br>elafed ques  | 1025 00 [Tx]<br>502 10.00 [Tx]<br>502 10.00 [Tx]<br>502 10.00 [Tx]<br>9102 000 [Tx]<br>0.00 [13]<br>0.00 [13]<br>0.00 [13]<br>0.00 [12]<br>0.00 [12]<br>0.00 [12]<br>0.00 [12]<br>0.00 [12]<br>0.00 [14]<br>0.00 [14]<br>0.00 [15]<br>0.00 [15]<br>0.00 | 5.0<br>0.7<br>50.0<br>25.0<br>25.0<br>25.7<br>57<br>155.75<br>CUSTON<br>vid Brent                | 0<br>5<br>0<br>0<br>0<br>0<br>0<br>0<br>0<br>0<br>0<br>0<br>0<br>0<br>0<br>0<br>0<br>1<br>1<br>1<br>1 | 18.57<br>19.32<br>69.32<br>94.32<br>144.32<br>169.32<br>169.32                               |
| 03/03/2011 108168<br>03/03/2011 108168<br>03/03/2011 108169<br>03/21/2011 108179<br>03/21/2011 108181<br>03/21/2011 108181<br>03/21/2011 108181<br>03/21/2011 108181<br>Curret 3 00 v<br>YOUR ACCOUNT NEEDS A<br>Please make your payment<br>Thank you for being our cu<br>Beat the heat this month! I<br>Advantage Water Deliveries<br>Advantage Water Deliveries<br>Varia 20 v Article 20 v<br>Advantage Water Deliveries<br>Turlock CA 9530                                                                                                    | 5 Galton Spring<br>Tax<br>10 Ib Dry Ice<br>Tax<br>10 Ib Dry Ice<br>Tax<br>et Drys et<br>0.00<br>treation<br>treation<br>treation<br>the state of the state<br>of the state<br>state of the state<br>state of the state<br>state of the state<br>state of the state<br>state of the state<br>state of the state<br>state of the state<br>state of the state<br>state of the state<br>state of the state<br>state of the state of the state<br>state of the state of the state<br>state of the state of the state<br>of the state of the state of the state<br>of the state of the state of the state<br>of the state of the state of the state of the state<br>of the state of the state of the state of the state of the state<br>of the state of the state                                                                                                    | E AMOLATIS<br>Damp 1 32 Damp<br>13.57 0.<br>If refreshing spring<br>STATEMENT DATI<br>03/31/2011<br>Please direct al accounting r                     | City<br>City<br>City<br>00<br>water as                 | 1005.00 [Tx]<br>50010.00 [Tx]<br>50010.00 [Tx]<br>10000 [Tx]<br>0.00 [Tx]<br>0.00 [Tx]<br>110000 [Tx]<br>0.00 [Tx]<br>0.00 [Tx]<br>110000 [Tx]<br>1100000 [Tx]<br>110000 [Tx]<br>1100000 [Tx]<br>110000 [Tx]<br>1100000 [Tx]<br>1100000 [Tx]<br>1100000 [Tx]<br>11000000000 [Tx]<br>1100000000000000000000000000000000000                                                                                                    | 5.0<br>0.7<br>50.0<br>25.0<br>550<br>04865(0)<br>57<br>155.75<br>CUSTOL<br>wid Brent             | 0<br>5<br>0<br>0<br>0<br>0<br>0<br>0<br>0<br>0<br>0<br>0<br>0<br>0<br>0<br>0<br>0<br>0<br>0<br>0      | 18.57<br>19.32<br>69.32<br>94.32<br>144.32<br>169.32<br>169.32                               |
| 03(09/2011 108168<br>03(09/2011 108168<br>03(09/2011 108179<br>03/21/2011 108179<br>03/21/2011 108179<br>03/21/2011 108181<br>Cented<br>03/21/2011 108181<br>Cented<br>155.75 0.00<br>YOUR ACCOUNT WEEDS<br>Please make your payment<br>Thank you for being our cu<br>Beat the heat this month 1<br>Morantape Water Deliverins<br>MT S. Broadway Ave.<br>Undoc AC 9830<br>006430-11/22<br>Nuboct RA 9/2012 0.00                                                                                                    | 5 Gallon Spring<br>Tax<br>10 Ib Dry Ice<br>Tax<br>10 Ib Dry Ice<br>Tax<br>10 Ib Dry Ice<br>Tax<br>10 Ib Dry Ice<br>10 Ib Dry Ice<br>10 Ib Dry Ic                                                                                                    |                                                                                                    | City<br>City<br>City<br>00<br>water at                 | 1025 00 [Tx]<br>502 10.00 [Tx]<br>602 10.00 [Tx]<br>602 10.00 [Tx]<br>1125 2000 [Tx]<br>1125 200                                                                                                    | 5.0<br>0.7<br>50.0<br>25.0<br>25.0<br>25.0<br>25.0<br>57<br>155.75<br>455.75<br>455.75<br>455.75 | 0<br>5<br>0<br>0<br>0<br>0<br>0<br>0<br>0<br>0<br>0<br>0<br>0<br>0<br>0<br>0<br>0<br>0<br>0<br>0      | 18.57<br>19.32<br>69.32<br>94.32<br>144.32<br>169.32<br>169.32                               |

# **Standard Postcard Statement**

A *Postcard Statement* can be configured in Route Manager but will require custom programming; contact Advantage Route Systems for further information.

# Self Mailer Statement

A *Self Mailer Statement* can be configured in Route Manager but will require custom programming; contact Advantage Route Systems for further information.

### **Custom Statement**

Advantage Route Systems offers you the ability to process custom statements created just for your company; contact Advantage Route Systems for further information on customizing your own statement.

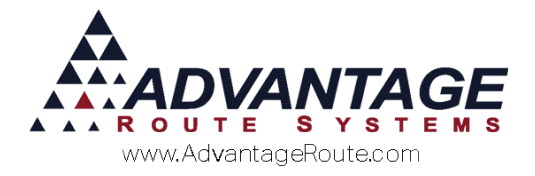

# **Assigning Statements**

Once you have created the *Statement Code(s)* that your company will use, you will need to assign a code to each customer's account by following the steps below:

- 1. Navigate to a customer's account by selecting the *Customer Fast Find* option or browsing to *Lists* > *Customer Information*.
- 2. Select the *Credit* tab from within the *Customer Information*.
- 3. Choose the *Billing/Statement* option on the *Credit* tab.

| 0         \$         Invoices         Credit         Payment Info         Contacts         Route         R           Status/Collman         Billing/Statement         Billing/Statement           | toute Intel Products Equipment Stop History Orders CMC Settings Additional Flags Reward Points                                                                                                    |  |
|----------------------------------------------------------------------------------------------------|----------------------------------------------------------------------------------------------------|--|
| Pricing and Promotion Price Level Default Open Invoice  Promotional Price Code Period Discount Code EDI Code EDI Code EQUipment Plant Options Rent Catendar Rent Catendar 1 Statement Billed Rent | Master / Sub Billing Options   Master Bill  Consolidate 3 bmt Master Bill Acct. No  Use Bill To Address from Sub Account for Invoice  Statement Options  Statement Options  Rent Invoice  Statement Message |  |
|                                                                                                    | , e                                                                                                    |  |

4. Click *Modify* and assign the desired *Statement Code* to the customer's account.

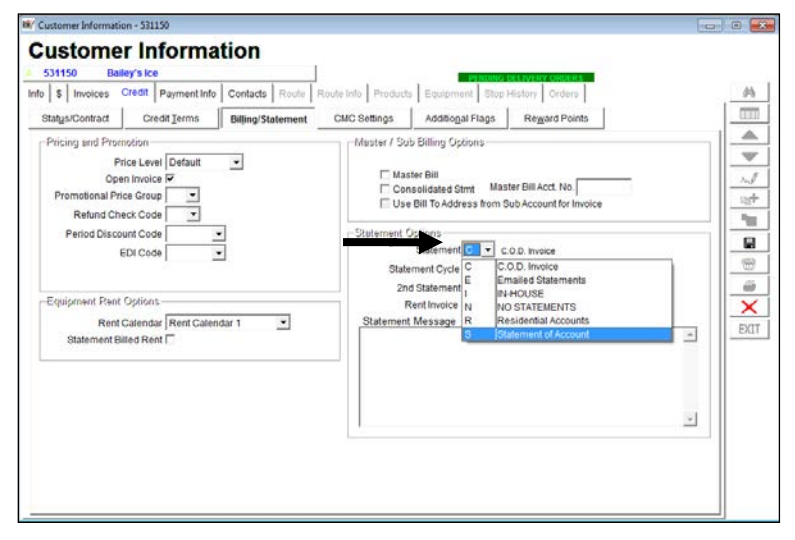

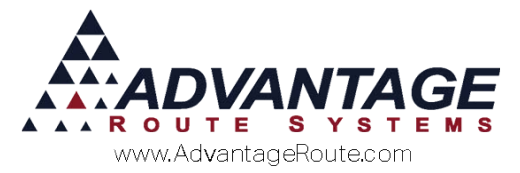

5. *Save* your changes and repeat this step on each customer's account.

**NOTE:** The  $2^{nd}$  Statement field available on the Credit tab allows you to assign two Statement Codes to each account; for example, this can be used if you would like to send a paper statement to a customer as well as an E-mail statement — do not populate the  $2^{nd}$  Statement field if you will not follow this procedure.

# **Generating Statements**

Once you have created and assigned a *Statement Code* to each account, you can process statements for your customers. This can be done at any time throughout the month, but is most widely used at the end of each month.

Follow the steps below to generate statements.

- 1. Navigate to *Reports > Statements > Standard Statements*.
- 2. Select the desired *Sort Option* that you would like to use when processing statements.

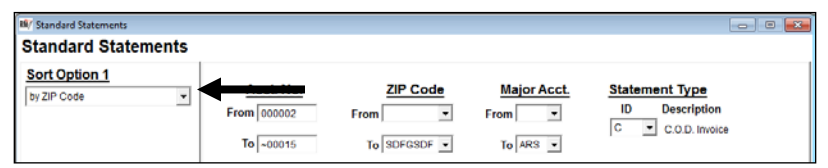

3. Enter the Account Number, ZIP Code, and Major Account Code range that you would like to include in this batch of statements.

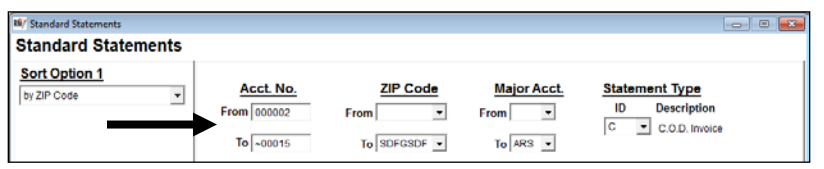

4. Select the Statement Type you would like to process.

| 10/ Standard Statements      |                                       |                                    |                     |                                                                                                    |
|------------------------------|---------------------------------------|------------------------------------|---------------------|----------------------------------------------------------------------------------------------------|
| Standard Statements          |                                       |                                    |                     |                                                                                                    |
| Sort Option 1<br>by ZIP Code | Acct. No.<br>From 000002<br>To -00015 | ZIP Code<br>From •<br>To SDFGSDF • | Major Acct.<br>From | Statement Type<br>ID Description<br>C C O.D. Invoice<br>C ICOU Invoice<br>E Emailed Statements<br>I IN+HOUSE<br>N NO STATEMENTS |
|                              | Close Date 0                          | 8/11/2015                          | F Include Pa        | ayn K Kesidential Accounts                                                                                                    |

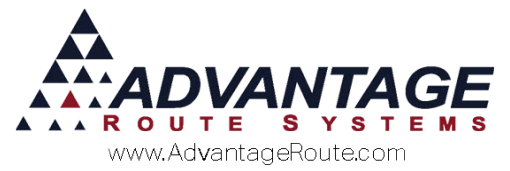

5. All of the settings configured for the Statement Type selected will be configured automatically. Adjust any of the settings manually if needed.

|                  | Close Date OG/11                                                                    | ates<br>2015 -<br>Credit Terms<br>-<br>Days From Close Date | Include Playment Voucher     Include Involces (C Standard)C Rental (C Open     Pre-Intred Form     Copen Item Statement     Suppress Adjing     Include Stop Information     Include Istate Counts |
|------------------|-------------------------------------------------------------------------------------|-------------------------------------------------------------|----------------------------------------------------------------------------------------------------|
|                  | nck<br>I <sup>2</sup> Current<br>I <sup>2</sup> 61 - 90<br>I <sup>2</sup> 121 - 150 | <mark>12 de</mark><br>17 31-60<br>17 91-120<br>17 150-      | Detail Stor Finst     Detail Stor Finst     Bit2 I Invoice Format     Indude No Charge Items     DontInclude Invoice Details     Show Mini Stignatures on Statement                                |
|                  | r                                                                                   | Print for selected level only                               |                                                                                                    |
| Change Branch(s) |                                                                                     |                                                             | m                                                                                                    |

6. To process the statements with the current criteria

entered, select the Print, FAX Fax, or FAX Fax, or FAX FaX, or FAX FaX, or FAX FaX, or FAX FAX, or FAX FAX, or FAX FAX, or FAX FAX, or FAX FAX, or FAX FAX, or FAX FAX, or FAX FAX, or FAX, or FAX, or FAX, or FAX, or FAX, or FAX, or FAX, or FAX, or FAX, or FAX, or FAX, or FAX, or FAX, or FAX, or FAX, or FAX, or FAX, or FAX, or FAX, or FAX, or FAX, or FAX, or FAX, or FAX, or FAX, or FAX, or FAX, or FAX, or FAX, or

Alternatively, you can preview certain *Statement Types* prior to processing when the *Preview* button is available:

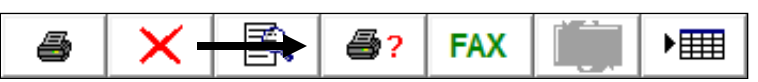

 Repeat this step for each Statement Code that you would like to process. Additionally, a summary page will be included with each batch of statements processed that includes the total number of statements and totals processed.

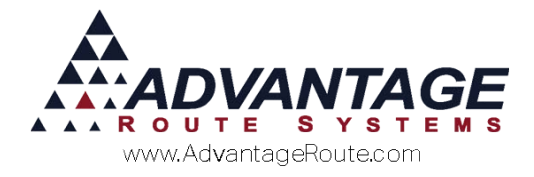

# **Statement Code Definitions**

A complete listing of *Statement Code* field definitions is included in this section for your reference.

# Layout Tab

The *Layout* tab controls the type of statement that will be used and a majority of the configuration options available.

| yout Messages Bill Frequency E-Mail Mag                                                                                                    | S STANDARD                                                                                                    |  |
|----------------------------------------------------------------------------------------------------|----------------------------------------------------------------------------------------------------|--|
| Arow Messages   Sur requency   E-Mail MS <br>Statement ID   S<br>Description   STANDARD<br>Statement Lade   Statement<br>-Statement Types                                              | Due Date 0 - From Close Date<br>Exclude Amounts<br>Mainmum 99998299<br>Mainmum 200<br>Cptions<br>include Reporter 0 & Bandward C Rental C Open                                                                                                    |  |
| Suindaud Satements     C Buik Statements     Farmat 1     C Fax     C Fax     C FAx     C Sent Mail     Web Paperiess' Code     Standard Postcard     Sent Mailer     Custom Statement | Contrained statement     Contrained statement     Contrained statement |  |

#### Fields:

*Statement ID:* Enter up to two characters that will represent the *Statement Code*.

**Description:** Enter the description of the *Statement Code.* 

**Statement Label:** Enter a title that will appear on the statement (e.g., Statement, Monthly Statement, Account Status).

**Due Date... From Close Date**: Enter a value that will be used to calculate the due date printed on each statement (i.e., if '15' is entered and the statement is printed on 12/31, the due date used will be 1/15).

#### **Exclude Amounts:**

*Minimum and Maximum:* Enter a range of customer balances for which you would like to exclude statements from printing (i.e., in the example screen above, a statement will not be printed for any customer with a balance less than 1.00).

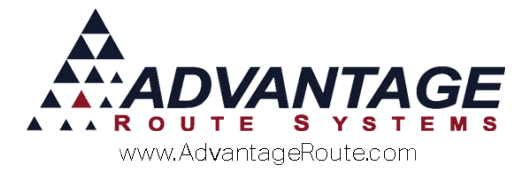

#### Statement Types:

**No Statement:** Select this option for customers that do not require a statement.

**Standard Statement:** Select this option to use a standard printed 8 ½ x 11 statement format.

**Bulk Statements:** Select this option to create a bulk file that will be sent to an external statement processing company (e.g., Matrix Imaging).

*Handheld Statements:* Select this option to use a statement that will be printed from the handheld automatically during the last delivery of the month for each customer.

*Fax:* Select this option to use process fax statements to your customers (requires additional setup).

*E-mail:* Select this option to process statements via E-mail using Microsoft Outlook or SMTP service (requires additional setup).

*Standard Postcard (Custom Only):* Select this option to process statements using postcard paper stock.

*Self Mailer (Custom Only):* Select this option to process a 3-fold paper statement type.

*Custom Statement:* Select this option to process a custom statement.

#### **Options:**

The items listed below are available based on the *Statement Type* selected.

*Include Payment Voucher:* Select this option to include a payment voucher on *Standard Statement* types.

*Include Invoices:* Select this option to include separate invoice copies with each statement.

*Rental Invoices Only:* Check this box to only print *Rental Invoices* with each statement.

**NOTE:** This option only applies to customers with the 'Rent Invoice' option selected in *Customer Information* > *Credit* > *Billing/Statement*. Additionally, in order for the invoice to be processed with the statement, the 'Rent Invoice' option will need to be selected prior to generating the customer's rental.

**Pre-Printed Form:** Select this option to suppress information on the top left portion of the statement to allow room for pre-printed information.

**Open Item Statement:** Select this option to replace all of the monthly transactions with only the items that remain open on the account.

**\_\_\_\_ Day Aging:** Enter a value here that will be used to separate each transaction into one of five aging levels

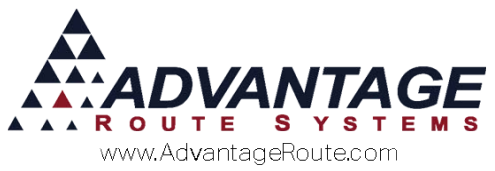

(i.e., if 30 is entered, 5 aging buckets separated by 30 days each will be used).

*Suppress Aging:* Select this option to suppress all aging details from each statement.

*Include Stop Information:* Select this option to include detailed stop information on each statement (helpful with multi-stop accounts).

**Include Bottle Count:** Select this option to include a summary of the total number of bottles (containers) exchanged for the current period on the statement. This option also includes an 'On-Hand' total per container type.

*Exclude Postal Bar Code:* Select this option to will suppress the USPS bar code from the statement.

**Detail Side First (Custom Only):** Select this option to print detailed line items on *Postcard Statements* first.

**8 ½ X 11 Invoice Format:** Select this option to convert all invoices to the 8 ½ X 11 invoice format (when selecting *Include Invoices*).

*Include No Charge Items:* Select this option to include items on the statement that were sold to the customer at 0.00 price.

**Don't Include Invoice Details:** Select this option to suppress individual invoice details from each statement (will include invoice number and total only).

*Suppress Options During Printing:* Select this option to force the items selected here to be used within the *Statements* screen (disables on-the-fly changes from being made).

Separate Statement for each Transaction: Select this option to generate a separate statement for each transaction on each customer's account.

*Include Payment Coupon Bar Code:* Select this option to include a barcode on each statement that will be used for scanning payments into RMA (requires additional hardware and configuration).

*Display Bottle Exchange Quantities:* Select this option to include bottle (container) movement per invoice on the statement.

*Include Signatures on Statement Detail:* Select this option to include signatures (when applicable) with each invoice listed on the statement screen.

**NOTE:** The option above may not work with certain statement types. Contact ARS for further information.

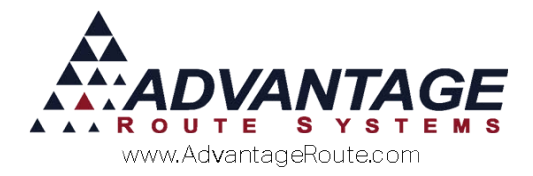

### **Messages Tab**

The *Messages* tab contains company address details and special messages that can relay important information to each customer.

| out messages      | Bill Frequency E-Mail Mag   |                     |                     | 5                      | STANDARD |     |
|-------------------|-----------------------------|---------------------|---------------------|------------------------|----------|-----|
| Statement Address |                             |                     |                     |                        |          |     |
| Name              | TURLOCK BOTTLED WATE        | R                   |                     |                        |          |     |
| Address           | 3201 LIBERTY SQUARE PA      | RKWAY               |                     |                        |          |     |
|                   | TURLOCK                     | CA                  | 95380               |                        |          |     |
| Email Address     | customerservice@tikbw.con   | 1                   | 0.00000             |                        |          |     |
| Web Address       |                             | 53                  |                     | -                      |          |     |
| Company Reg. No   |                             |                     |                     | -                      |          |     |
| VAT Reg. No       |                             |                     |                     | _                      |          | 1   |
| Phone             | 209-632-1122                | Use Custon          | ner's Home Branch A | ddress                 |          |     |
| Fa                | (                           |                     |                     |                        |          | -   |
| Header Logo       |                             |                     |                     | Logo dimensions:       |          | 1 4 |
| Accounting Messa  | 19a                         |                     |                     | 350w x 145h pixels     |          | - 2 |
| SIGN UP           | FOR AUTOMATED PAYMENT       | S TODAY             | •                   |                        |          | -   |
| A LATE FEE WILL E | BE ADDED TO PAYMENTS RE     | CIEVED MORE THAN 2  | 5 DAYS AFTER THE    | DATE OF THIS STATEMENT |          |     |
| I                 |                             |                     |                     |                        |          | -   |
| Statement Notes   |                             |                     |                     |                        |          | - 1 |
| TELL-A-FRIEND at  | out us and receive 10 GALLO | NS FREE             |                     |                        |          | -   |
| HARMAN HART MOD   | V OFFER PAPERI ESS BILLIN   | G SIGN UP TOAY #### | *****               |                        |          |     |

#### **Statement Address:**

Name: Enter your company name here.

*Address:* Enter the street address or P.O. number for your company here.

*Email Address:* Enter an Email address for your company here.

Web Address: Enter the company's web address.

*Company Registration Number*: Enter the company's registration number.

*VAT Registration Number*: Enter the company's VAT registration number.

*Phone:* Enter the company's business phone number.

**Use Customer's Home Branch Address:** Select this option to use the company's address information entered under *File > Branch Setup*.

Fax: Enter the company's fax number.

*Header Logo:* This option allows you to attach a custom logo to your statements.

**NOTES:** Refer to *Chapter 2.17* of the *Supplemental Guide* for further information on including a company logo on a statement.

#### Accounting Message:

The *Accounting Message* can be used for relaying account related information to your customers.

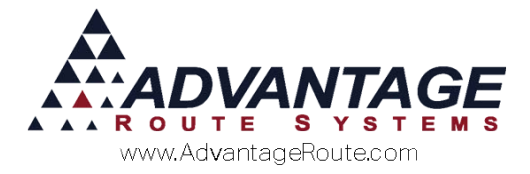

#### Statement Notes:

The *Statement Note* can be used for promotional messages or general information that you would like relayed to your customers.

### **Bill Frequency Tab**

The *Bill Frequency* tab contains advanced billing options for generating statements.

| itatement Codes - S                         |                     |                                    |                 |          | 000  |
|---------------------------------------------|---------------------|------------------------------------|-----------------|----------|------|
| tatement Co                                 | odes                |                                    |                 |          |      |
| yout   Messages   Bill Fre                  | quency E-Mail Mod   |                                    | s               | STANDARD |      |
| Statement Bill Frequency                    |                     |                                    |                 |          | 44   |
| Period End                                  |                     |                                    |                 |          | 111  |
| Right After Delivery                        |                     |                                    |                 |          |      |
| Use Billing Cycles                          | Billing Cycle Days  |                                    |                 |          | -    |
| At time of delivery<br>Since Last Statement | Conce Ber Month     | Controller Lost Delivery of the Co | urrent Deriod   |          | Aug. |
| anne can oldigenera                         | to since Per aignet | 1 only was case perivery of the of | ALLALIT C BULLY |          | 125  |
|                                             |                     |                                    |                 |          |      |
|                                             |                     |                                    |                 |          |      |
|                                             |                     |                                    |                 |          |      |
|                                             |                     |                                    |                 |          |      |
|                                             |                     |                                    |                 |          |      |
|                                             |                     |                                    |                 |          |      |
|                                             |                     |                                    |                 |          |      |
|                                             |                     |                                    |                 |          |      |
|                                             |                     |                                    |                 |          |      |
|                                             |                     |                                    |                 |          |      |
|                                             |                     |                                    |                 |          |      |
|                                             |                     |                                    |                 |          |      |
|                                             |                     |                                    |                 |          |      |
|                                             |                     |                                    |                 |          |      |

#### Fields:

**Period End:** Select this option if this *Statement Code* will be billed at the end of each accounting period.

**Quarterly:** Select this option if this *Statement Code* will be billed at the end of each quarter.

**Right After Delivery:** Select this option if this *Statement Code* will be billed immediately following each delivery. All transactions that have not previously been sent on a statement will be billed when these statements are generated.

**NOTE:** Statement Numbers must be enabled to use this option. Additionally, you should not select 'Open Item Statements' for this type of statement.

*Use Billing Cycles:* Select this option to print statements based on a defined *Billing Cycle*.

*Billing Cycle Days (Use Billing Cycles Must Be Selected):* Select this option to establish your *Billing Cycles*.

At Time of Delivery: Select this option to print a statement during delivery (requires custom statement).

*Since Last Statement:* Choose this option to include activity on the account since the last statement was

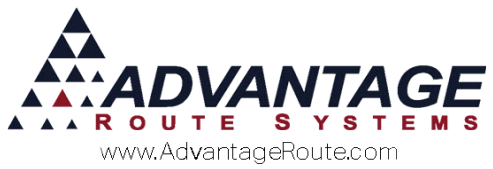

generated for the customer (This statement can only be printed once per period).

**Once per Month:** Check this option to ensure that only one statement is printed per month when using the *Since Last Statement* option.

#### **Defining Billing Cycles:**

By defining *Billing Cycles* on the calendar, you will be able to control which days of the month each customer is sent a statement. This is helpful for spreading out statement printing for the month.

- 1. Click on the day of the month you would like to establish a *Billing Cycle*.
- 2. Enter a single character identification code.
- 3. Repeat the steps above and create multiple *Billing Cycles*, if desired.

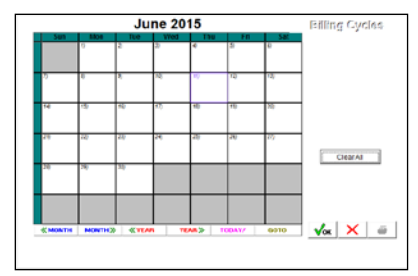

**NOTE:** *Billing Cycles* do not repeat automatically, you will need to define each month individually.

#### Assign a Billing Cycle:

After you have established the Billing Cycle Calendar, you must assign the new cycles to your customers.

- 1. Browse to a customer's account and select the *Credit* tab.
- 2. Select a *Statement Cycle* under the *Billing/Statement* menu.

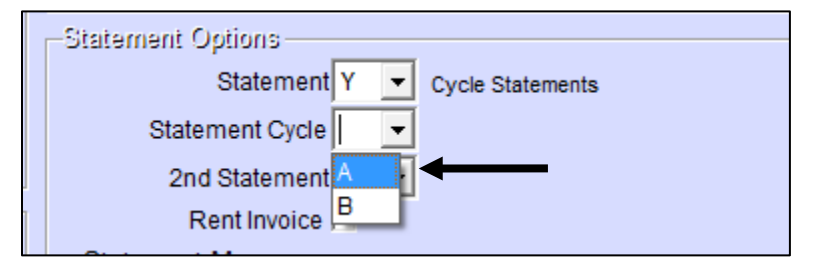

**NOTE:** An account assigned to *Statement Cycle A* will be billed on the 15<sup>th</sup> of September, according to the calendar established earlier.

At Time of Delivery: Select this option to create a statement at the time of each delivery. Custom

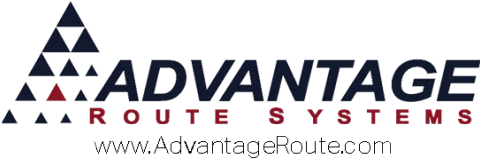

programming will be required to implement this feature.

# Summary

Route Manager includes flexible statement processing options that will exceed the needs of most delivery companies in several industries. If you find that the system lacks a particular option that your company requires, please contact Advantage Route Systems to discuss custom statement options.

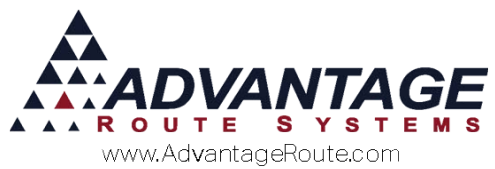

Copyright © 1994-2016 by Advantage Route Systems, Inc. All Rights Reserved. Printed in the United States of America.

#### Advantage Route Systems, Inc.

3201 Liberty Square Parkway Turlock, CA 95380 USA Phone: 1.209.632.1122 Web Site: <u>www.AdvantageRS.com</u> Email: <u>info@AdvantageRS.com</u>

#### Warning

All information in this document and the on-line help system, as well as the software to which it pertains, is proprietary material of Advantage Route Systems, Inc. and is subject to a Route Manager license and nondisclosure agreement. Neither the software nor the documentation may be reproduced in any manner without the prior written permission of Advantage Route Systems, Inc.

Series 7: Version Date, March 15, 2016